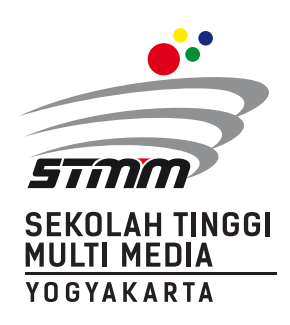

# INFORMASI TATA CARA PEMBAYARAN BIAYA Registrasi ulang penerimaan mahasiswa baru

## SEKOLAH TINGGI MULTI MEDIA YOGYAKARTA TA 2020/2021 Melalui Seluruh Channel Bank Bni (SPC online) Kode SPC Bni untuk STMM: 9158

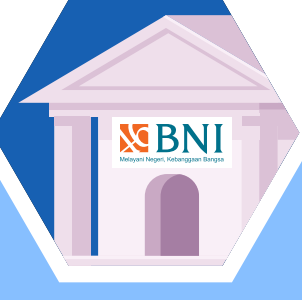

#### ALTERNATIF CHANNEL 1: Melalui kantor-kantor bank bni

1.Pembayaran melalui Kantor BNI diseluruh Indonesia dilayani pada unit Teller pada jam pelayanan kas pukul 08.00 sd 16.00 WIB.

Pelayanan *Weekend Banking* (Khusus di BNI ADS dan BNI Beringharjo Yogyakarta) dilayani pukul 10.00 sd 16.00 WIB.

 Menyebutkan nama Perguruan Tinggi (PT) atau Kode PT dan Nomor Ujian (Kode SPC BNI STMM : 9158).

Contoh: 91582020... (4 digit Kode PT diikuti 9 digit nomor ujian).

3.Setelah muncul nama berikut identitas dan tagihan dipastikan bener, lakukan pembayaran secara tunai atau beban rekening.

Tunai dengan menyetor uang secara langsung. Bila menggunakan metode beban rekening, dana diambil dari rekening dengan menyebutkan nomor rekening disertai bukti kepemilikan rekening (Buku Tabungan wajib dibawa dan hanya dapat dilakukan oleh pemilik rekening).

4.Selesai pembayaran akan mendapatkan bukti pembayaran dari bank dan saat itu tagihan mahasiswa akan berstatus terbayar **(PAID).** 

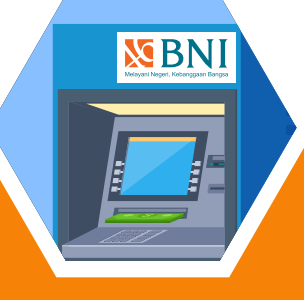

#### ALTERNATIF CHANNEL 2: Melalui mesin atm bni

- 1.Masukkan kartu ATM dan proses sampai menu transaksi
- 2.Pilihan pada layar : Menu lain
   → Pembayaran → Menu
   Berikutnya → Universitas →
   SPC → Masukkan kode 9158
   diikuti nomor ujian.

#### Contoh : 91582020... (4 digit Kode PT diikuti 9 digit nomor ujian).

- 3.Muncul Perguruan Tinggi, nama dan identitas Mahasiswa dan Jumlah Tagihan.
- 4.Setelah dipastikan dana pada rekening mencukupi untuk pembayaran tagihan tersebut maka pembayaran dapat dilakukan.
- 5.Selesai transaksi akan mendapatkan bukti pembayaran dari mesin ATM yang berupa kertas receipt. **Simpan** *receipt* **sebagai bukti.**

Tidak tercetaknya kertas *receipt* (gagal cetak *receipt*) namun transaksi telah teradministrasi dalam transaksi rekening, dapat dikoordinasikan di BNI terdekat dengan menunjukkan Buku Tabungan.

Pembayaran selesai dan tagihan mahasiswa berstatus menjadi terbayar **(PAID).** 

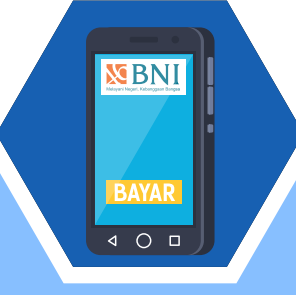

### ALTERNATIF CHANNEL 3: MELALUI Internet Banking Personal

- Pastikan rekening telah diaktifasikan untuk bertransaksi (Financial) menggunakan internet banking.
- 2.Pilih menu Pembayaran → Biaya
  Pendidikan → Pembayaran →
  Pilih Perguruan Tinggi →
  Masukkan nomor ujian →
  lakukan proses pembayaran.
- 3.Selesai pembayaran status pembayaran terupdate menjadi terbayar dan bukti transaksi dapat dicetak maupun disimpan dalam bentuk File untuk dicetak sewaktu-waktu diperlukan.

#### HAL-HAL YANG PERLU Diperhatikan:

- 1.Pastikan benar untuk kode PT, Nama dan Nomor Ujian, besar tagihan, kecukupan dana untuk pembayaran dan lakukan pembayaran.
- 2.Pembayaran hanya dapat dilakukan pada periode pembayaran yang berlaku (TANGGAL TERTENTU) dan besaran tagihan yang harus dibayar sesuai tagihan yang muncul.
- Untuk informasi dapat menghubungi: BNI KLN JI. Magelang, alamat JI. Magelang km. 4,5 Yogyakarta Telp. (0274) 563573 pada jam kerja.